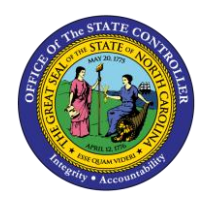

**SECURITY REQUEST CHANGE** 

# **P**ROCEDURES

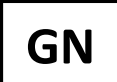

**BUSINESS PROCESS PROCEDURE GN-6** 

The purpose of this business process procedure is to explain how to create, submit, and monitor security change requests in the Integrated HR-Payroll System.

Trigger: There is a need to create, submit, and monitor Security Change Requests.

#### **Business Process Procedure Overview:**

Security Change Requests are created by Agency Administrators and Data Owners and submitted by Data Owners to the BEST Shared Services Security Team for processing.

- Pg. 2 Creating and Submitting a Security Request Create a Security Request and submit it to BEST Shared Services for processing
- Pg. 7 Editing a Security Request Make changes to a request that has been created but not yet submitted.
- Pg. 9 Viewing the Status of a Submitted Request Look up an already created/submitted request to check the status of security roles.
- Pg.10 System Error Messages Full table of Training and SOD Conflict Errors that Data Owners will encounter as part of creating a request.

|                  | Proc                                       | ess Flow and Ownersh                                                                                                    | nip                              |
|------------------|--------------------------------------------|----------------------------------------------------------------------------------------------------|----------------------------------|
| Assigned to      | Data Owner                                 | Security Team                                                                                                    | Security Team                    |
| Status           | NEW                                        | In Process<br>Data Owners and Training Agents can only view the request                                                                                                    | Complete                         |
| Process<br>Steps | Data Owner creates<br>request via trx ZSCR | Data owner<br>submits role<br>change form via<br>ZSCR     Request is<br>assigned to a<br>Remedy Ticket     Remedy Ticket is<br>assigned to<br>Security     Security Team<br>processes the<br>request | All Status Fields<br>are checked |

Security Requests are created in NEW status. Once submitted to BEST the status will change to IN PROCESS and remain in that status until all the roles have been granted. Once all roles have been granted, the Request status will change to COMPLETE.

## Creating a Security Request

| Image: Constraint of the second second se |                                                                                       |
|----------------------------------------------------------------------------------------------------|---------------------------------------------------------------------------------------|
| Garage Sape Menu     Garage Sape Menu     Garage Sape Menu     Garage Sape Menu     Garage Sape Sape Sape Sape Sape Sape Sape Sap                                                                                                    | INTEGRATED HR-PAYROLL SYSTEM<br>HR   PAYROLL   BENEFITS   TRAINING   TIME<br>TRAINING |
|                                                                                                    | 🔊 🕨   E1P (1) 100 🔻   be1pa03z   OVR   🖉   🚔   🔐                                      |

- 1. From the SAP Easy Access Screen, type **ZSCR** or **ZSCRA** in the Command Field.
- 2. Click Enter 🥙.

| <b>s</b> 3 ty Change Re | quest |
|-------------------------|-------|
| 1 0 60                  |       |
|                         |       |
| Request Information     |       |

The Security Change Request screen will be displayed.

3. Click **Create** 

| Security Change I                     | Request                       |
|---------------------------------------|-------------------------------|
| Request Information                   | 4                             |
| Request Number                        | 10014924 Request Status NEW 🔻 |
| Personnel Number                      |                               |
| Position Number                       |                               |
| Request Date 6                        |                               |
| Permanent Change     Temporary Change | Expiration Date               |
| Comments                              |                               |
| Continue                              |                               |

The system assigned Request Number will be displayed at the top of the page with the Request in **NEW** status.

- 4. Enter the employee's Personnel Number.
- 5. Enter the Request Date.
- 6. Select whether the change is a **Permanent Change or Temporary.**

**NOTE:** Temporary Changes require an Expiration Date.

7. Click Continue

| Security Change R    | equest                  |                                       |
|----------------------|-------------------------|---------------------------------------|
|                      |                         |                                       |
| Request Information  |                         |                                       |
| Request Number       | 10011152 Request Status | NEW                                   |
| External Ticket #    |                         |                                       |
| Employee Information |                         |                                       |
| Personnel Number     |                         |                                       |
| Name                 |                         |                                       |
| E-mail               |                         |                                       |
| Position Number      |                         |                                       |
| Position Des.        | TOWNSON SHOW TO MAKE AN |                                       |
|                      |                         |                                       |
| Role Information     |                         |                                       |
| Personnel Area       |                         |                                       |
| Security Org Unit #  |                         |                                       |
| Role                 | Add      Remove         |                                       |
| Requested Role       |                         | -                                     |
|                      |                         |                                       |
| PERS AREA ORG UNIT   | A/R ROLE                | STATUS BYPASS TRN                     |
|                      |                         | · · · · · · · · · · · · · · · · · · · |
|                      |                         | ▼ □                                   |
|                      |                         | ▼ □                                   |

- 8. Enter the Personnel Area.
- 9. Enter the top Org Unit for which the employee will be granted Security.
- 10. Choose whether to **Add** or **Remove** the selected role.
- 11. Select the specific Security Role using the "Requested Role" drop-down menu.
- 12. Click **Insert Row** to add the Security Role.

Repeat this process for each role to be added or removed.

**NOTE:** To delete a role from the request, click the button to the left of the row and select **Delete Row .** 

CRITICAL!Depending on the Role you are adding, you may receive an error<br/>message. The various error messages are detailed below.

#### TRAINING NOT COMPLETE ERROR (UNABLE TO BYPASS)

| 🔄 In | formation                                                                                              |
|------|----------------------------------------------------------------------------------------------------|
| 0    | User has not taken the required OM POSITION<br>APPROVER-AA1 WF220 . Do you want to continue?<br>Yes No |

This error message indicates that the employee has not yet taken training class(es) required for a role, and the role has not been approved for bypass.

Click Yes to add the Security role in Pending (P) Status.

Once the employee has completed the required Training the role will be added.

#### TRAINING NOT COMPLETE ERROR (OPTION TO BYPASS)

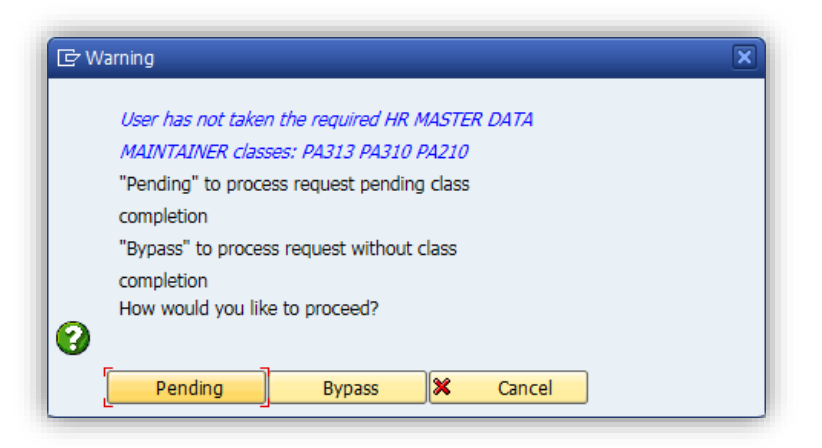

This error message indicated that the employee has not yet taken training class(es) required for a role, and that Data Owner has the option to bypass the training required.

Click Pending to request the role pending class completion.

Bypass to bypass the training and request the role without class completion.

If you choose to Bypass Training your choice will be indicated by a check in the **BYPASS TRN** column on the request.

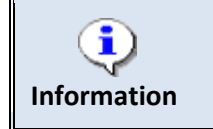

This option is currently available only for the HR MASTER DATA MAINTAINTER role.

Click

#### SOD CONFLICT ERROR

| 🔄 In | formation            |                                                               |  |
|------|----------------------|---------------------------------------------------------------|--|
| 0    | An SOD conflict exit | sts. Please send SOD approval<br>02. Do you want to continue? |  |
|      | Yes                  | No                                                            |  |

This error message indicates that a conflict exists between two security roles, and that an SOD Risk Acceptance Form must be signed and submitted by the Head of Agency before the role can be granted.

Click Yes to add the Security role in Pending (P) Status.

Once the SOD Risk Acceptance Form is signed, submitted, and received by **BEST Shared Services**, the role(s) will be granted.

Once all the desired Security Roles have been entered, if you are a Data Owner (ZSCRA):

| Security Change     | Request  |                |     |
|---------------------|----------|----------------|-----|
| Request Information |          |                |     |
| Request Number      | 10011153 | Request Status | NEW |
| External Ticket #   |          |                |     |
|                     |          |                |     |

13. click the **Send Request** button to submit the request to BEST Shared Services.

The Status of the Request will change to IN PROGRESS.

OR

If you are not a Data Owner (ZSCR):

| ata Ow | I 13                  |       |    |
|--------|-----------------------|-------|----|
| N/     | AME                   | EMAIL | 11 |
|        |                       |       |    |
|        | and Provide Technical |       |    |
|        |                       |       |    |

13. Select the Data Owner you want to email and click the **Send Message** button.

The system will then generate an email to the Data Owner, who can submit the request to BEST.

## Editing a Security Request

| Ø [I                | ▼ 4 8 1 8 9 4 1 4 1 4 1 4 1 8 9 9 4 1 8 1 8 1 8 1 8 1 8 1 8 1 8 1 8 1 8 1 |
|---------------------|---------------------------------------------------------------------------|
| Secu. han           | ge Request                                                                |
| 🗋 🖉 🚱               |                                                                           |
| Request Information |                                                                           |

1. From the **ZSCRA** initial screen, click **Edit Request** 🤗.

| Request Information | <br>2          |      |
|---------------------|----------------|------|
| Request Number      | Request Status | v    |
|                     | <br>           | <br> |

2. Enter the Request Number.

**NOTE:** If you do not know the request number, click the **Match Code** button to search by Personnel Number, Key Date, and Request Status.

3. Click Enter.

| quest information                                              |                 |                        |          |  |
|----------------------------------------------------------------|-----------------|------------------------|----------|--|
| Request Number                                                 | 10011154        | Request Status NEW     | -        |  |
| Personnel Number                                               |                 | Bard Schwarz and       |          |  |
| Position Number                                                | Marcall Control | TECHNOLOGY SUPPORT TEC | CHNICIAN |  |
| <ul> <li>Permanent Change</li> <li>Temporary Change</li> </ul> | Expiration      | Date                   |          |  |
|                                                                |                 |                        |          |  |
|                                                                |                 |                        |          |  |
|                                                                |                 |                        |          |  |

The Security Request will be displayed.

4. Click Continue

| Security Change Rec    | west                      |                   |   |                 |                           |       |     |
|------------------------|---------------------------|-------------------|---|-----------------|---------------------------|-------|-----|
|                        |                           |                   |   |                 |                           |       |     |
| Request Information    |                           |                   |   | Stati           | us Legend                 |       |     |
| Request Number         | 10011152 Request Status   | NEW               |   | C =             | Completed                 |       |     |
| External Ticket #      | xet #                     |                   |   | I = In Progress |                           |       |     |
|                        |                           |                   |   | P =             | Pending Class             |       |     |
| Employee Information   |                           |                   |   | H =             | Hold For SOD Form         |       |     |
| Personnel Number       |                           |                   |   | W               | = Waiting For Class & SOD | Form  |     |
| Name                   | fault fordings upperform  |                   |   |                 |                           |       |     |
| E-mail                 | ail                       |                   |   | Data            | Owners                    |       |     |
| Position Number        |                           |                   |   | Ē               |                           |       |     |
| Position Des.          | Street, or party from the |                   |   |                 | NAME                      | EMAIL |     |
|                        |                           |                   |   |                 | Book / Herometri          | -     |     |
| Role Information       |                           |                   |   |                 | Dame Provide Technical    |       |     |
| Personnel Area         |                           |                   |   |                 | Passe of Photos and Passe | -     |     |
| Security Org Unit #    |                           |                   |   | _               | No. of Concession, Name   |       |     |
| Role                   | Add      Remove           | 0                 |   |                 |                           |       |     |
| Requested Role         |                           | <b>~</b>          |   | -               |                           |       |     |
|                        |                           |                   |   |                 |                           |       |     |
| PERS AREA ORG UNIT A/I | R ROLE                    | STATUS BYPASS TRN |   |                 |                           |       | 4 F |
| 1401 20000017 A        | DISPLAY NON-SENSITIVE HR  | I 🔹 🗌             | ÷ |                 |                           |       |     |
| 1401 20000017 A        | DISPLAY ORG MANAGEMENT    | I • [             | - |                 |                           |       |     |
| 1401 20000017 A        | DISPLAY PAYROLL           | I V               |   |                 |                           |       |     |
| 1401 20000017 A        | DISPLAY TIME              | I                 |   |                 |                           |       |     |

The details of the Security Request will be displayed.

- 5. Enter the Personnel Area.
- 6. Enter the top Org Unit for which the employee will be granted Security.

- 7. Choose whether to Add or Remove the selected role.
- 8. Select the specific Security Role using the "Requested Role" drop-down menu.
- 9. Click Insert Row 🛃 to add the Security Role.

Repeat this process for each role to be added or removed.

**NOTE:** To delete a role from the request, click the button to the left of the row and select **Delete Row** 

| Security Change Request |                |                                 |  |  |
|-------------------------|----------------|---------------------------------|--|--|
|                         |                |                                 |  |  |
|                         |                |                                 |  |  |
| 10011153                | Request Status | NEW                             |  |  |
|                         |                |                                 |  |  |
|                         | 10011153       | Request 10011153 Request Status |  |  |

10. Once all the desired roles have been added, click the **Send Request** button to submit the request to BEST Shared Services.

The Status of the Request will change to IN PROGRESS.

#### Viewing the Status of a Submitted Request

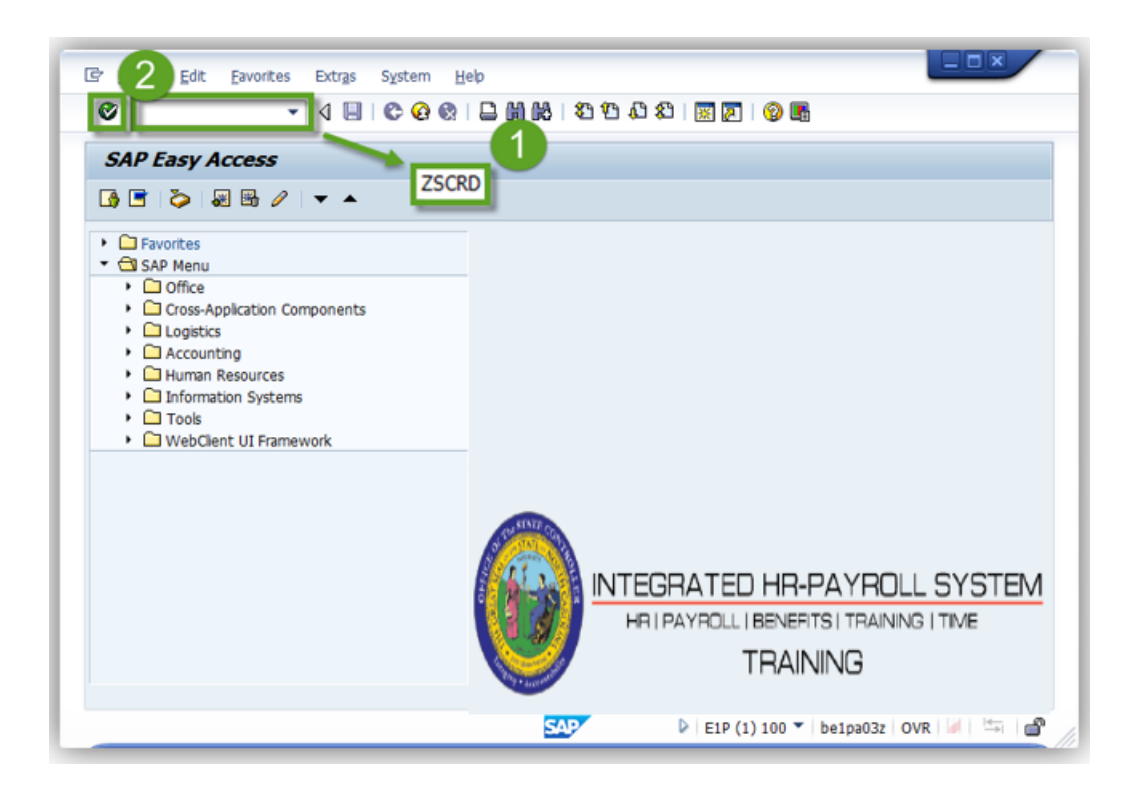

1. From the Easy Access screen, type **ZSCRD** in the Command Field.

#### 2. Click Enter.

|                     | ▼ 4 🔲   😋 🥸 😫 📙 🛗 👯   約 10 40   🛒 🔊   🗐 📑 |
|---------------------|-------------------------------------------|
| Se 3 Chang          | je Request                                |
| Request Information |                                           |
| Request Number      | Request Status                            |

The Security Change Request screen will be displayed.

- 3. Click Display.
- 4. Enter the Request Number.

**NOTE:** If the request number is not known, click the **Match Code** button to search by Personnel Number, Key Date, and Request Status.

5. Click Enter.

The details of the Security Request will be displayed.

| Condition                                             | Туре | Logic                                                                                                    | Message                                                                                          |
|-------------------------------------------------------|------|----------------------------------------------------------------------------------------------------|--------------------------------------------------------------------------------------------------|
| Training Class<br>PA210, PA310 and<br>PA313 Required* | E    | If the HR Master Data Maintainer role is<br>chosen, and the PERNR has not taken the<br>required classes, an error is displayed. | Required HR Master Data Maintainer<br>classes PA210, PA300 and PA310 have<br>not been taken yet. |
| Training Class<br>TM300 is Required                   | E    | If Time Administrator role is chosen, and<br>the PERNR has not taken the required<br>classes, error is displayed.               | Required Time Administrator class<br>TM300 has not been taken yet.                               |
| Training Class<br>OM250 is required                   | E    | If Agency Position Funding Approver role<br>is chosen, and the PERNR has not taken<br>the required classes, error is displayed. | Required Agency Position Funding<br>Approver class OM250 has not been<br>taken.                  |
| Training Class<br>OM210 is required.                  | E    | If OM Position Requestor role is chosen,<br>and the PERNR has not taken the<br>required classes, error is displayed.            | Required OM Position Requestor class<br>OM210 has not been taken.                                |
| SOD Conflict 1                                        | E    | HR Master Data Maintainer with Payroll<br>Administrator                                                                         | If SOD form has not been received display error.                                                 |

#### System Error Messages

| SOD Conflict 2 | E | HR Master Data Approver with HR Master<br>Data Maintainer   | If SOD form has not been received display error. |
|----------------|---|-------------------------------------------------------------|--------------------------------------------------|
| SOD Conflict 3 | E | HR Master Data Approver with Position<br>Funding Approver   | If SOD form has not been received display error. |
| SOD Conflict 4 | E | HR Master Data Maintainer with Position<br>Funding Approver | If SOD form has not been received display error. |

\*NOTE: Data Owners have the option of bypassing the Training required for this Security Role. See **page 5** for details.

## Additional Resources

Training HELP website: https://www.osc.nc.gov/state-agency-resources/training/training\_help\_documents

### Change Record

Change Date: 12/30/2015 – David Lassiter

Changes: Information added to pg. 5 to reflect new bypass error for HR MASTER DATA MAINTAINER Role.

Change Date: 8/17/2020 – Changed by C. Ennis Changes: Updated format, assigned reference number, and made accessible